## UTILISATION DE JALVIEW

| Organisation de la Fenêtre de commande                                   |                                    |                                                                                                    | Mettre en évidence avec des couleurs          |
|--------------------------------------------------------------------------|------------------------------------|----------------------------------------------------------------------------------------------------|-----------------------------------------------|
| File Edit Select View Format Colour Calculate Web Service                |                                    | Colorer des alignements : Menu «Colour»                                                                                                    |                                               |
| 70 80                                                                    |                                    | 90 100 110 120                                                                                                    | - Pour visualiser toutes les mutations        |
| Curseur                                                                  | lys-Poule/1-147 GRTPGSRNLCNIPCS    | ALLSSDITASVNCAKKIVSDGNGMNAWVAWRNRCKGTDVQAWIRGCRL                                                                                                    | réaliser une coloration par type d'acide      |
| Nom et                                                                   | Lys-Homme/1-148 GKTPGAVNACHLSCS    | ALLQON I ADAVACAKR VVR DPQG I RAWVAWR NR CONR DVRQYVQGCGV                                                                                                    | aminé ou type de nucléotide : ClustalX,       |
| longueur des                                                             | Lys-Lapin/1-130 GKTPRAVNACHIPCS    |                                                                                                    | Zappo, Tavlor, Nucleotide                     |
| séquences                                                                | Lys-Boeuf/1-147                    | ELMENDIAKAVACAKHIVSE-QGITAWVAWKSHCRDHDVSSYVEGCTL                                                                                                    | - Pour visualiser les zones conservées        |
| Résidus en code —                                                        | Lys-Opossum/1-147 GKTPHAANECKVRCS  | ELQEDDLVKAVNCAKKIVDQ-QGIRAWVAWRNKCEGKDLSKYLEGCHL                                                                                                    | réaliser une coloration par degré de          |
| à une lettre                                                             | Lys-Echidne /1-125 GKTPGSKNACNISCS | KLLDDDITDDLKCAKKIAGEAKGLTPWVAWKSKCRGHDLSKFKC                                                                                                    | conservation : $BI OSI M62$ score             |
|                                                                          | Lys-Anophele/1-140 GYGSNDCKIACK    | NULNDOITDOIKCAKLIHKR - HGENAWY GWKNHCNGKKLPNVSSCF                                                                                                    | Percentage Identity                           |
|                                                                          | Lys-scorpion/1-105 P GP HNDCGVRCS  |                                                                                                    | L'ontion By Conservation permot               |
| Histogramme du                                                           |                                    |                                                                                                    | d'augmenter le contracte entre les            |
| degré de                                                                 |                                    |                                                                                                    |                                               |
| conservation (de 0 à                                                     | Conservation                       | a baalla ala da da da da da da da da da da da da da                                                                                                    | couleurs anichees.                            |
| 11) de chaque résidu                                                     | 3 3 2 7 3 6 2 9 3 * 3 9 2 * 5      | 3*6459+42594***49326-55837*6+*1012111220010011                                                                                                    |                                               |
|                                                                          |                                    |                                                                                                    |                                               |
| Comparer des séquences                                                   |                                    | Lier une séquence à un modèle 3D                                                                                                    | Tracer un arbre de parenté                    |
|                                                                          | •                                  | - Charger un modèle moléculaire                                                                                                    | La commande Calculate/Calculate Tree          |
| - Aligner des séquences par paires : sélectionner                        |                                    | Cliquer avec le bouton droit de la souris sur la                                                                                                    | permet de <b>tracer</b> un arbre à partir des |
| les séquences à <b>comparer</b> puis utiliser la commande                |                                    | séguence à relier à un modèle 3D                                                                                                    | séquences sélectionnées.                      |
| «Calculate/Pairwise Alignment» pour calculer un                          |                                    | Lys-Homme, Lys-Homme I Lys-Romme I Lys-Lapin/1: Lys-Lapin/1: Lys-Lapin/1: Lys-Homme I Lys-Lapin/1: Lys-Homme I Lys-Lapin/1: Lys-Homme I Lys-Lapin/1: Lys-Homme I Lys-Lapin/1: Lys-Homme I Lys-Lapin/1: Lys-Lapin/1: L | 9.62 Lys-Homme                                |
| alignement des séguences deux à deux et un                               |                                    | Lys-Rat/1-1 Structure Associate Structure with Sequence From File                                                                                                    | 3.08                                          |
| pourcentage de ressemblances (en bas de chaque                           |                                    | Lys-Dpossor File Sequences View Structure File PDB id V<br>Lys-Truite/1-144 G TP GAK VCC CCC CSGLLTALLTVAL CAKE VVL PNG IG Discover PDB ids Y                                                                                                    | 9.62 Lys-Lapin                                |
| paire d'alignement : Percentage ID)                                      |                                    | <b>Choisir</b> ensuite les options <i>Structure/Associate</i>                                                                                                    | 12.69 Lys-Rat                                 |
| Lys-Homme KVFERCELARTLKRLGMDGYRGISLANWMCLAKWESGYNTRATNYNAGDRSTDYGIFOINS  |                                    | Structure with Sequence et sélectionner la source du                                                                                                    | 2.03                                          |
| Lys-Tortue KIYEQCELAREFKRHGMDGYHGYSLGDWVCTAKHESNFNTAATNYNRGDQSTDYGILQINS |                                    | fichier PDB Pour <b>visualiser</b> la structure choisir l'option                                                                                                    | 17.18 Lys-Boeuf                               |
| Lys-Homme RYWCNDGKTPGAVNACHLSCSALLQDNIADAVACAKRVVRDPQGIRAWVAWRNRCQNRDVR  |                                    | View structure dans le même menu                                                                                                    |                                               |
| Lys-Tortue RWWCNDGKTPKAKNACGIECSELLKADITAAVNCAKRIVRDPNGMGAWVAWTKYCKGKDVS |                                    |                                                                                                    | 15.77 lys-Poule                               |
| Lys-Homme QYVQGCGV                                                       |                                    | File View Colours Help                                                                                                    | 15.77                                         |
| Lys-Tortue QWIKDCKL                                                      |                                    |                                                                                                    |                                               |
| Percentage ID = 62.31                                                    |                                    |                                                                                                    | Charger un fichier de céquence                |
|                                                                          |                                    |                                                                                                    | - Charger un licitier de sequence             |
| - Aligner plus de 2 séquences                                            |                                    |                                                                                                    | (extension .ain, .pir, .piam) : dans la barre |
| Sélectionner les séquences à comparer puis utiliser                      |                                    |                                                                                                    | de menu principale choisir : File > Input     |
| la commande «Web Service/Alignment» et choisir                           |                                    |                                                                                                    | Alighterit > FIOHI IIIt                       |
| ensuite un programme d'alignement. Patienter avant                       |                                    | Lak Imal                                                                                                    | - Charger un projet Jaiview (extension        |
| que le serveur externe fournisse le résultat attendu.                    |                                    | - Colorer le modèle selon la séquence liée                                                                                                    | . jar). dans la parte de menu principale      |
|                                                                          |                                    | Dans la fenâtre de visualisation du modèle, choisir dans                                                                                                    | choisin : <i>File &gt; Load project</i>       |
|                                                                          |                                    | Lo monu Colours l'option Ru socuence                                                                                                    |                                               |
|                                                                          |                                    | The menu colours roption by sequence.                                                                                                    |                                               |